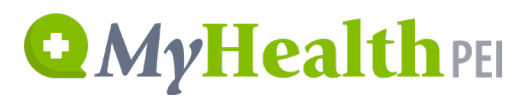

## MyHealthPEI Resource Guide: Home Dashboard

### TABLE OF CONTENTS

| 1⊦ | lome Dashboard                         | 2 |
|----|----------------------------------------|---|
|    | 1.1 Adding, Removing, and Moving Tiles | 4 |
|    | 1.2 "Learn More" Button                | 5 |
|    | 1.3 "Need Help?" Button                | 6 |
|    | 1.4 Signing Out of MyHealthPEI         | 6 |

## **Q***My*Health PEI

### 1 HOME DASHBOARD

Once you have completed the MyPEI Account setup (including adding your PEI health card - see <u>HERE</u> for instructions have selected the MyHealthPEI service, you will be logged in to your MyHealthPEI dashboard.

Once logged in, you will see a navigation panel on the left side of the screen and tools (widgets) on the main area of the dashboard.

| • | MyHealth                                                    | EI          | Home                                                                                                    |                                         | (?) <u>Need Help?</u>                   | Sign Out ⊕ STEPHANIE ZZTEST SZ ~   |
|---|-------------------------------------------------------------|-------------|----------------------------------------------------------------------------------------------------|-----------------------------------------|-----------------------------------------|------------------------------------|
| • | Home<br>Health Records<br>Immunizations<br>Lab Results      | ^           | Welcome to MyHealthPEI!<br>Here you can access your health re<br>or on Quick Link tiles below.<br>Learn More | cords, view results of recent tests and | track your health details. Learn more l | by clicking on the Navigation Menu |
| 2 | Healthy Living<br>Communication Centre<br>My Health Library | *<br>*<br>* |                                                                                                    |                                         |                                         |                                    |
| * | My Settings                                                 | ~           | Immunizations                                                                                                | Lab Results                             | Print My Record                         |                                    |
|   |                                                             |             |                                                                                                    |                                         |                                         | 🗹 Edit display                     |
|   |                                                             |             | Blood Glucose                                                                                                | Blood Pressure                          | Heart Rate                              | Steps                              |
|   |                                                             |             | No new data available                                                                                        | No new data available                   |                                         | No new data available              |

On the main section of the dashboard, you will see several tiles, also called widgets, that allow you to access your personal health information.

The top row of tiles (pictured directly below) is static, meaning the tiles cannot be moved or removed. These contain information that comes from the electronic health record system, which means you cannot change or update the information available within the reports.

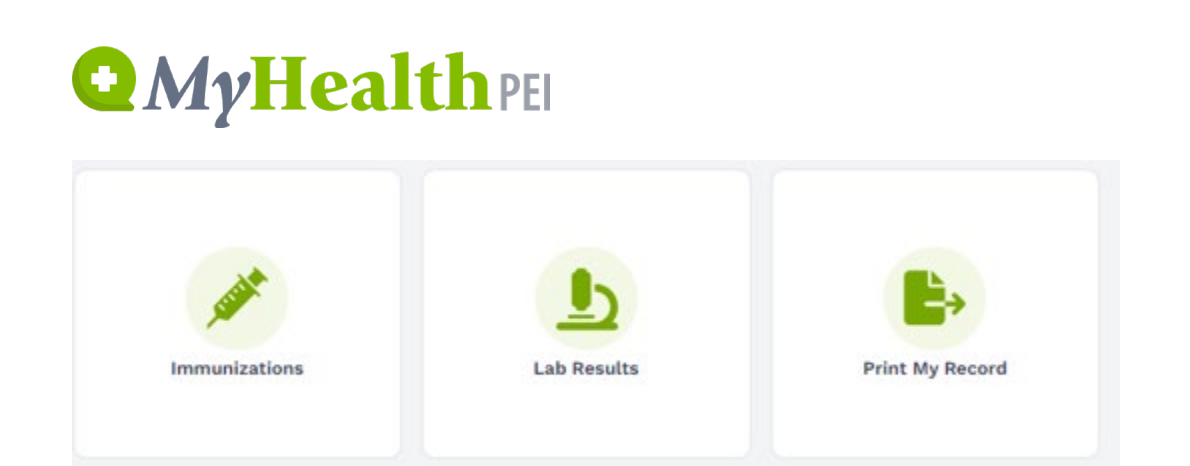

The bottom tiles are customizable, meaning the display itself can be adjusted and tiles can be moved or removed. These contain information entered either by yourself or pulled in from your wearable device (for example, Fitbit). Most of the information within the tiles can be adjusted, added or removed to customize your dashboard to fit your needs.

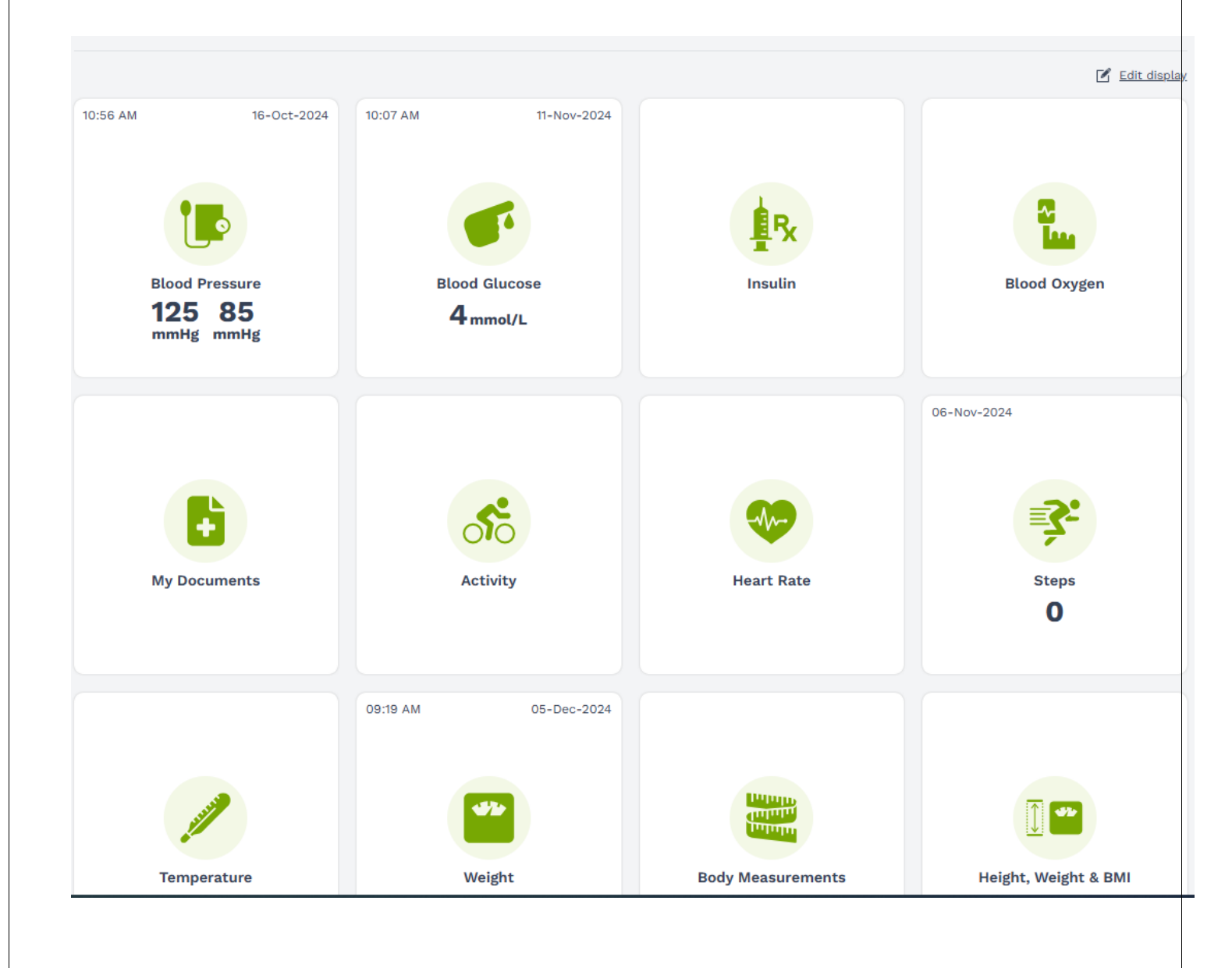

# **Q** MyHealth PEI

The navigation panel on the left-hand side of the dashboard screen has the menu options and sub-options (see below). You will also find the **Home** button here, which will always take you back to your dashboard screen.

| ŧ  | Home                 |   |
|----|----------------------|---|
| ÷  | Health Records       | ~ |
| 8  | Healthy Living       | ~ |
|    | Communication Centre | ~ |
| ₽  | My Health Library    | ~ |
| \$ | My Settings          | ~ |

Within the navigation panel, you will find the below available options:

| Menu Options         | Sub-Options                       |  |  |
|----------------------|-----------------------------------|--|--|
| Health Records       | Immunizations                     |  |  |
|                      | Lab Results (Coming January 2025) |  |  |
| Healthy Living       | Body Measurements                 |  |  |
|                      | Vital Signs & Readings            |  |  |
|                      | Personal Logs                     |  |  |
| Communication Centre | My Documents                      |  |  |
|                      | Print My Record                   |  |  |
| My Health Library    | My Health Links                   |  |  |
| My Settings          | My Profile                        |  |  |
|                      | My Preferences                    |  |  |
|                      | My Connected Devices              |  |  |

#### 1.1 ADDING, REMOVING, AND MOVING TILES

To add, remove or view the tiles on the bottom area of your dashboard screen:

1. Click on the **Edit display** button on the top right-hand side.

| QMj         | yHeal       | thpei    |             |              |
|-------------|-------------|----------|-------------|--------------|
| 10:56 AM    | 16-Oct-2024 | 10:07 AM | 11-Nov-2024 | Edit disolar |
| Blood       | Pressure    | Blood    | Glucose     | Blood Oxygen |
| 125<br>mmHg | 85<br>mmHg  | 4 m      | mol/L       |              |

2. Click the checkbox next to the tile to add or remove from the display. A solid in the square indicates that it is enabled and will display.

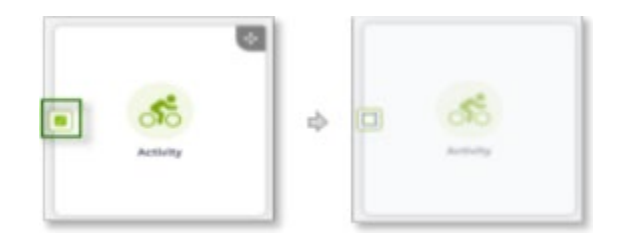

3. Use the handle in the top right corner to click, hold and drag the widget to another location within the dashboard.

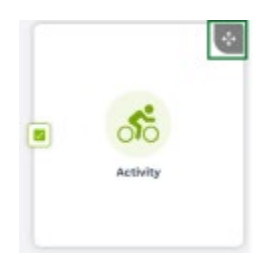

4. Click Save Display (located in the bottom-right corner of the screen) to save your changes.

Cancel

Save display

#### **1.2 LEARN MORE BUTTON**

At the top of the dashboard screen, you will see a **Welcome to MyHealthPEI!** banner with a **Learn More** button. This button will direct you to a page that contains Frequently Asked Questions (FAQs), resource guides and instructional videos.

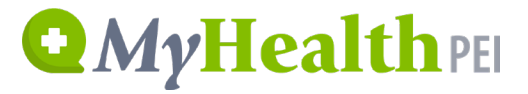

#### Welcome to MyHealthPEI!

Here you can access your health records, view results of recent tests and track your health details. Learn more by clicking on the Navigation Menu or on Quick Link tiles below.

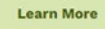

#### **1.3 NEED HELP? BUTTON**

Should you need support with navigating MyHealthPEI, please click the **Need Help?** button on the upper right-hand corner of the page. This will take you to a page with the contact information for our eHealth Support Desk.

(?) Need Help?

#### **1.4 SIGNING OUT OF MYHEALTHPEI**

When you are ending your session, please ensure you sign out of MyHealthPEI by clicking on the **Sign Out** button on the upper right-hand corner of the MyHealthPEI Home page. Close all browser windows, not just the current tab, to ensure you are fully and securely signed out. Clear your browser's cache and cookies to ensure complete protection of your information.

Sign Out 🖯

Or

When you click on the down arrow beside your name, securely sign out.

| RACHEL ZZTEST RZ V       |
|--------------------------|
| Sign Out & RACHEL ZZTEST |
| RZ RACHEL ZZTEST         |
| My Profile               |
| My Preferences           |
| Sign Out                 |